## Nursing Concepts Online - Grading SimChart EHR Assignments in NCO

This is a guide that walks through the steps to grade a SimChart EHR Assignment in NCO.

## Grading

1. In your NCO course, click on the assignment you want to grade.

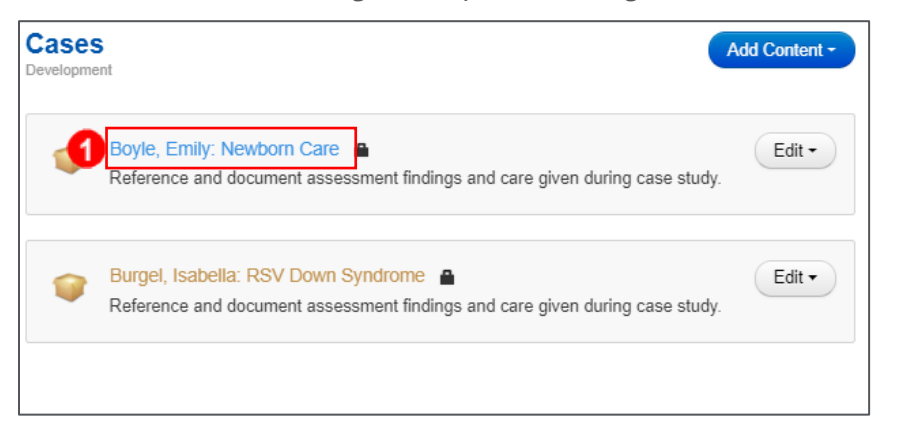

2. Click Click to access simulation.

| /<br>Deute Facility Newborn Com                                              |          |             |
|------------------------------------------------------------------------------|----------|-------------|
| Boyle, Emily: Newborn Care                                                   | Settings | Submissions |
| Reference and document assessment findings and care given during case study. |          |             |
| 2 Click to access simulation                                                 |          |             |

 If the assignment is a Case Study or Simulation, Click the Grade button. If the assignment is a My Clinical, move to Step 4.

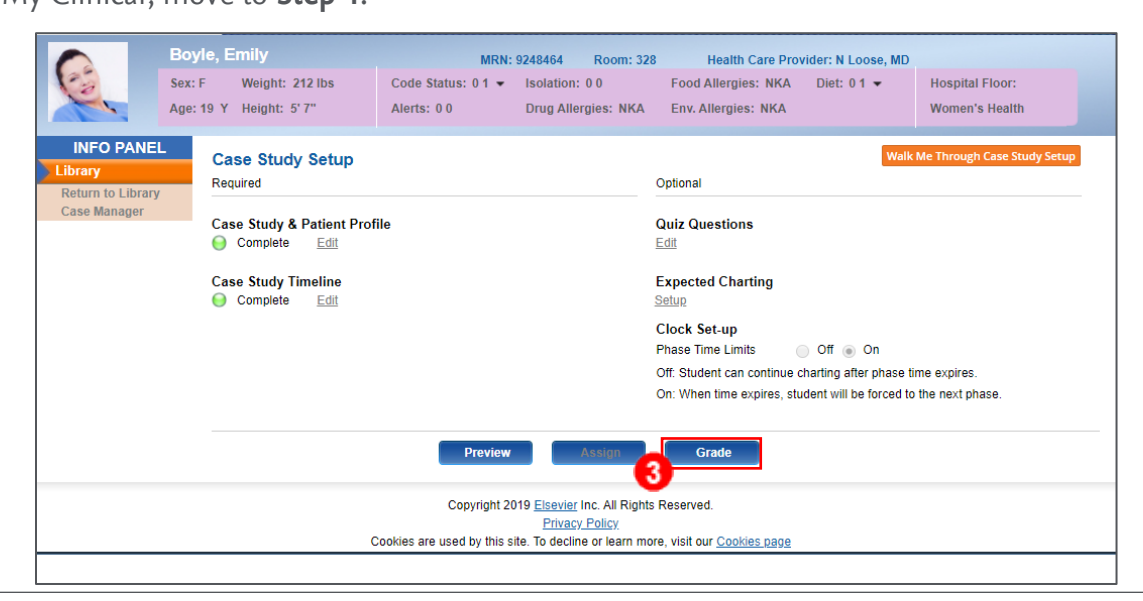

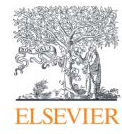

Page 1

- 4. Select the student you wish to grade.
- 5. Click Grade.

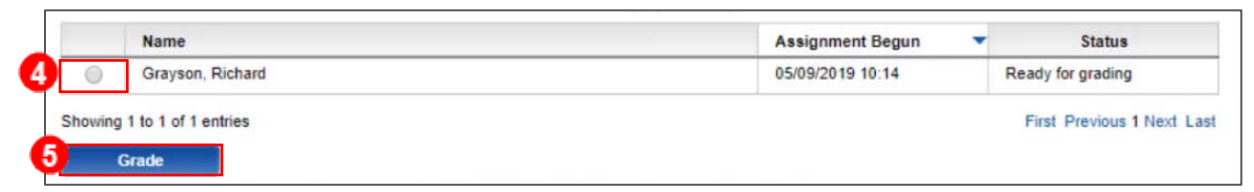

6. If the student is still **In Progress** a pop-up will ask if you wish to generate an in-progress report.

Click Generate Report. If the student is Ready for Grading the assignment, move to Step 9.

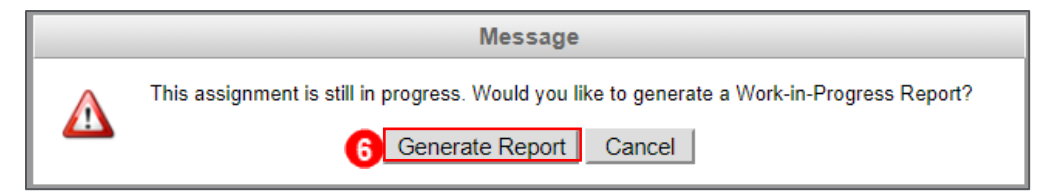

- 7. Select the desired time range and charts.
- 8. Click Run Report.

| Select Time Frame:                  |                  |
|-------------------------------------|------------------|
| View charting by date range From:   | To:              |
| View All Student Charting to Date   |                  |
| Select Charts:                      |                  |
| All Charts                          | Laboratory       |
| Provider Charts                     | Diagnostic Tests |
| Admission History                   | Therapies        |
| System Assessments                  | General Orders   |
| System Nursing Interventions        | Nutrition        |
| Discharge Planning                  | Patient Card     |
| Discharge Summary                   | Patient Teaching |
| Basic Nursing Care                  | Care Plan        |
| Special Charts - Misc Nursing Notes | MAR              |
| Special Charts - SBAR Reports       | Wounds           |
| Special Charts - All                | IVs              |
| Vital Signs                         | Drains/Tubes     |
| Intake/Output                       | Ostomies         |
| Height/Weight                       | Injection Sites  |
| Blood Glucose                       | Forms Drawer     |
| Labor Progress                      |                  |
| Pharmacy                            |                  |

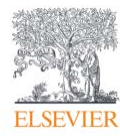

- 9. Expand each section of the student's charting by selecting the arrow on the right side of each charting section
- 10. Instructors can write comments in each section of the student's charting by clicking the

**Annotate icon (pencil)** in the upper-right corner of each section.

| Assignment Objectives   |            |                      | •          |
|-------------------------|------------|----------------------|------------|
| Clinical Set-up Details |            |                      | >          |
| First Day of Clinical:  | 12/18/2019 | Primary Diagnosis:   | <b>™</b> ₹ |
| Provider Name:          | К, Ј       | Secondary Diagnosis: | <u> </u>   |
| Student Details:        |            | Patient Details:     |            |
| First Initial:          | R          | Identifier 1: S      |            |
| Last Name:              | Grayson    | Identifier 2: C      |            |
| Credentials:            | SN         | Gender: M            |            |
|                         |            | Age: 18 Years        |            |
| Pre-Clinical Manager    |            |                      | •          |
| Care Plan Details       |            |                      | •          |
| Charting Details        |            |                      | 9,         |
| Competencies            |            |                      | •          |

11. Click **Save** after completing annotations.

| 3 <u>U</u>   🗄 📜   🏪 🗸 🗚    |                             | 8 |
|-----------------------------|-----------------------------|---|
| Primary Diagnosis:          | Abdominal trauma            |   |
| Patho-Physiology:           |                             |   |
| Needs more information      |                             |   |
| Therapeutic Regimen:        |                             |   |
| -                           |                             |   |
| Current Health Problems and | Related Functional Changes: |   |
| -                           |                             |   |
|                             |                             |   |
|                             |                             |   |

12. The Information dialog box appears. Click **OK**.

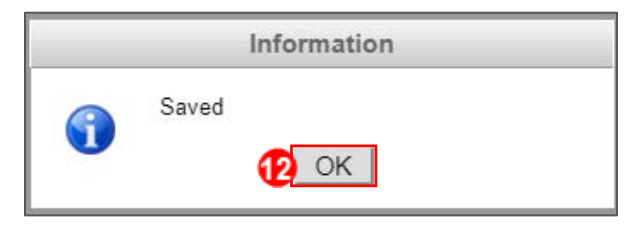

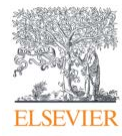

13. Instructors can add separate grades for Clinicals in the Pre-Clinical Manager, Care Plans, and Charting Details. Instructors can enter a letter grade or numerical grade into each section. The Grade automatically flows to the bottom of the report in the Overall Grading Section.

| Γ | Clinical Grading: |  |
|---|-------------------|--|
|   | Clinical Grade:   |  |
| 6 | Remarks:          |  |
| P |                   |  |
|   |                   |  |
|   |                   |  |

14. Instructors that added competencies during Setup also have a separate section for Competency evaluation. Select the competencies that the student met and addressed in the assignment by checking the box next to the competency. Adding remarks is optional.

|   | Competencies          |                                                    | * |
|---|-----------------------|----------------------------------------------------|---|
|   | Select competencies m | et/addressed by the student.                       | 7 |
| ľ | Quality and Safety    | Education for Nurses (QSEN): Patient-Centered Care |   |
|   | Remarks:              |                                                    |   |
|   |                       |                                                    |   |
|   |                       |                                                    |   |
|   |                       |                                                    |   |

15. In the **Overall Grading** box, instructors can add a letter grade or numerical grade and any

remarks for the student.

16. When finished grading, click **Save**.

|   | Care Plan Grade: |   | Pre-Clinical Manager | r Grade:     |                 | Charting Grade: |  |
|---|------------------|---|----------------------|--------------|-----------------|-----------------|--|
| E | Overall Grade:   |   |                      |              |                 |                 |  |
|   | Remarks:         |   |                      |              |                 |                 |  |
|   |                  |   |                      |              |                 |                 |  |
|   |                  |   |                      |              |                 |                 |  |
|   |                  | 1 | Save                 | Print Report | Post to DropBox | Cancel          |  |

17. The Information dialog box appears. Click **OK**.

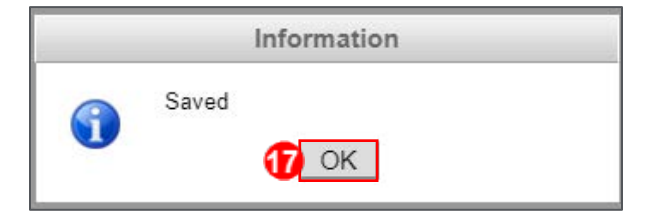

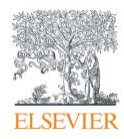

18. Click **Post to Dropbox** to submit the grade to the student.

| Remarks: |      |                                 |        |
|----------|------|---------------------------------|--------|
|          |      |                                 |        |
|          |      |                                 |        |
|          | Save | Print Report 10 Post to DropBox | Cancel |

- 19. The Information dialog box appears. Click **OK**.
- 20. Once an assignment is Posted to Dropbox, a report of the student's work, instructor's grade,

and feedback generates for the student to access in his/her SimChart course.

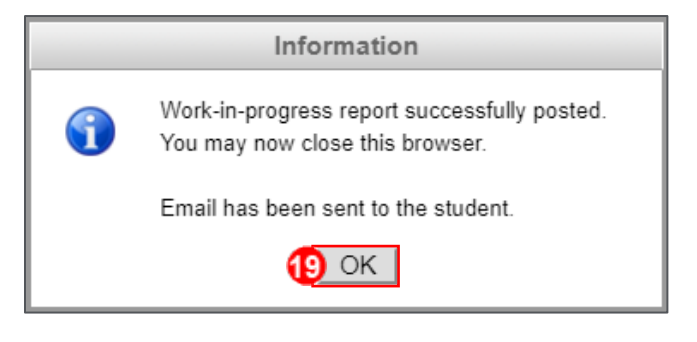

END OF GUIDE

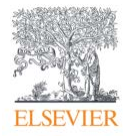